Руководство оператора

по использованию программного обеспечения

«Программа для автоматизированной информационной системы «Рубикон»

## Оглавление

| 1.   | Запуск веб-приложения                                | 3  |
|------|------------------------------------------------------|----|
| 2.   | Основное меню                                        | 5  |
| 3.   | Модуль «Наблюдение»                                  | 5  |
| 4.   | Модуль «Оперативная обстановка»                      | 6  |
| 4.1. | Функционал ГЕО-карты                                 | 7  |
| 4.2. | Информационная панель 1                              | 10 |
| 4.3. | Панель управляющих кнопок1                           | 11 |
| 4.4. | Панели детализации 1                                 | 15 |
| 4.4. | 1. Панель детализации информации о воздушном судне 1 | 15 |
| 4.4. | 2. Панель детализации информации о комплексе 1       | 16 |
| 4.5. | Защита1                                              | 17 |
| 5.   | Модуль «Суточный план полетов» 1                     | 19 |
| 6.   | Модуль «Реестр заявок»                               | 21 |
| 7.   | Модуль «Прогноз»                                     | 23 |
| 8.   | Модуль «Системный журнал» 2                          | 24 |
| 9.   | Модуль «Инструкции» 2                                | 26 |

## 1. Запуск веб-приложения

Рабочее место оператора представляет собой компьютер (с установленным на нем программным обеспечением «Программа для автоматизированной информационной системы «Рубикон») с монитором-1 и монитором-2, мышью и клавиатурой.

Для начала работы необходимо запустить установленный браузер на рабочем столе компьютера и перейти по ссылке <u>http://192.168.5.15/</u>. Вам откроется страница авторизации в программном обеспечении «Программа для автоматизированной информационной системы «Рубикон» (далее – также система, RUBICON, Rubicon, Рубикон).

|            | RUBICON               |
|------------|-----------------------|
|            | Вкод в учетную запись |
|            | Chara-                |
|            |                       |
| Cheller Al |                       |
|            |                       |

Рисунок 1 - Окно авторизации

В открывшемся окне авторизации необходимо ввести данные учетной записи и нажать на кнопку «войти» (

Откроется окно «Оперативная обстановка».

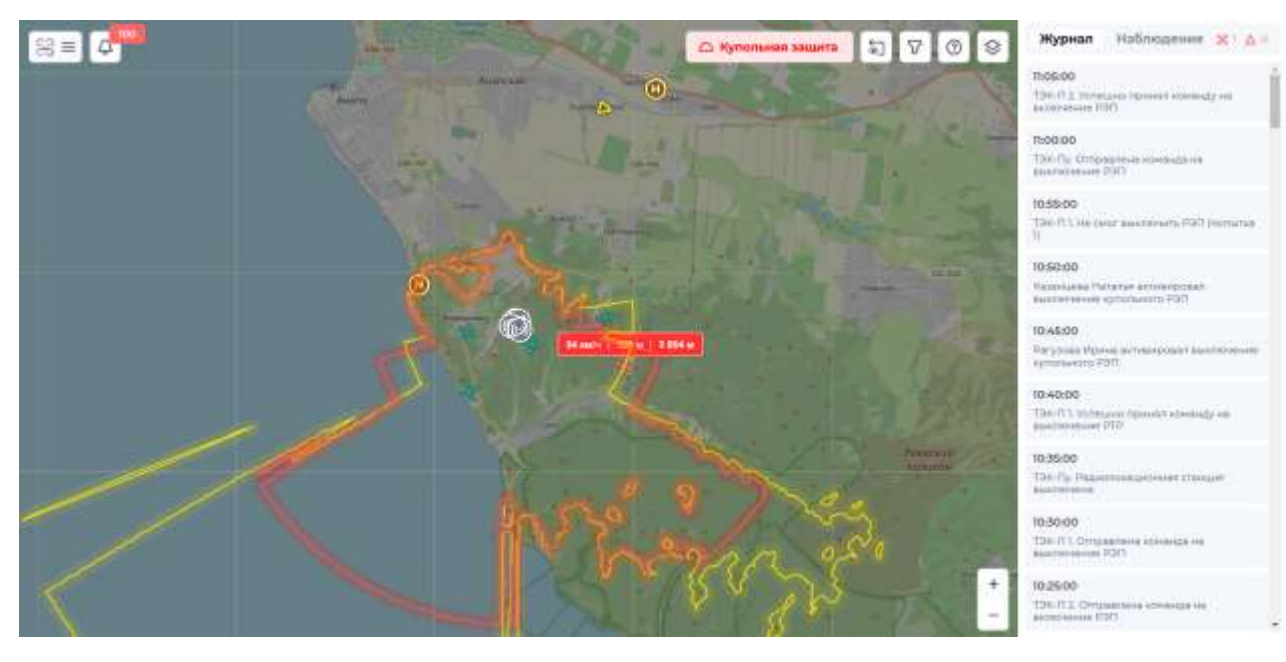

Рисунок 2 - Окно "Оперативная обстановка"

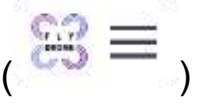

).

## После прохождения аутентификации в главном меню (

(•) Мониторинг

Наблюдение

нажать на раздел «Мониторинг» - «Наблюдение» (

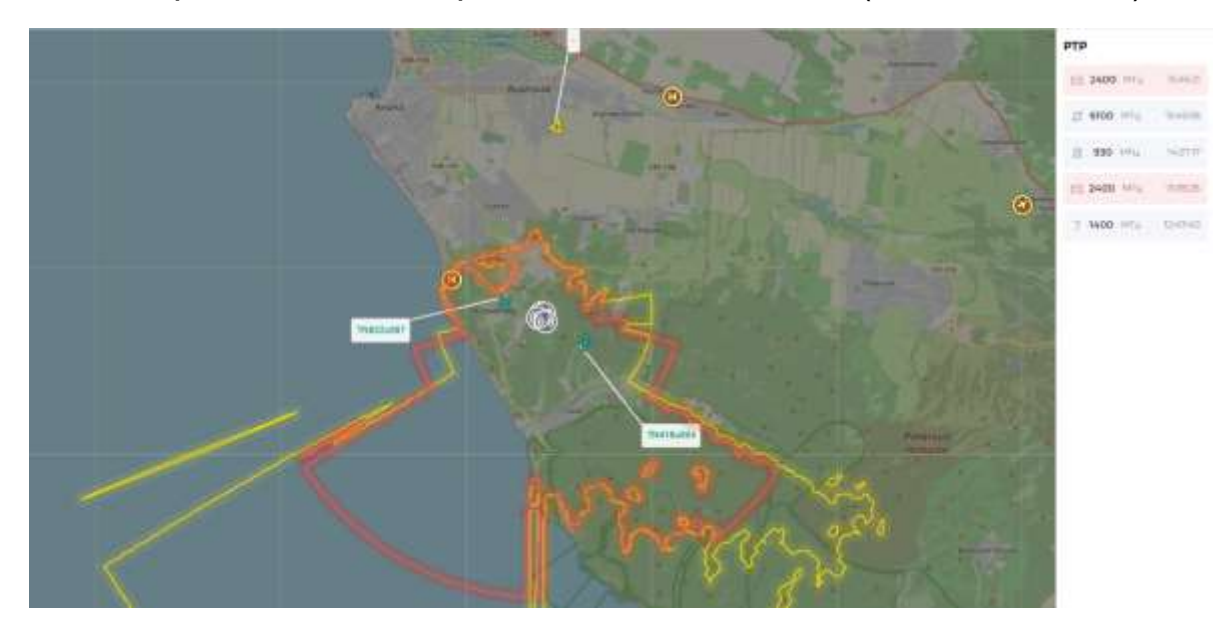

Рисунок 3 - Окно "Наблюдение"

Модуль «Наблюдение» открывается в новой вкладке браузера, вкладку необходимо зажать курсором и перетащить наверх за границы экрана так, чтобы она оказалась на мониторе-1, а затем развернуть её на весь экран.

### 2. Основное меню

Система (программное обеспечение «Программа для автоматизированной информационной системы «Рубикон») разделена на модули, доступ к модулям осуществляется через основное меню системы.

Кнопка вызова основного меню ( ) находится в левой верхней части любой формы, любого модуля системы, кроме модуля «Наблюдение».

По клику разворачивается меню из следующих разделов и пунктов (пункты и кнопки кликабельны):

- Мониторинг;
  - о Наблюдение;
  - о Оперативная обстановка;
- Планирование;
  - Суточный план полетов;
  - о Реестр заявок;
  - о Прогноз;
- История;
  - о Системный журнал;
- Администрирование;
  - о Инструкции;
- Кнопка «Выйти».

| ^     | Свернуть меню         |    |
|-------|-----------------------|----|
| (1-1) | Мониторинг            | ~  |
|       | Наблюдение            |    |
|       | Оперативная обстановн | a, |
| Ø     | Планирование          |    |
|       | Суточный план полетов |    |
|       | Реестр заявон.        |    |
|       | Прогноз               |    |
| 0     | История               |    |
|       | Системный журнал      |    |
| B     | Администрирование     |    |
|       | Инструкции            |    |

Выйти

Рисунок 4 - Меню системы

Пункты меню ведут в соответствующие модули системы.

При нажатии на кнопку «Выйти» происходит выход из системы на форму авторизации.

3. Модуль «Наблюдение»

В модуле «Наблюдение» пользователю доступна не интерактивная ГЕО-карта.

ГЕО-карта зафиксирована над объектом охраны, на карте отображается район в радиусе 10км от центра объекта.

Данный модуль предназначен для отображения на мониторе-1 в качестве постоянного источника оперативной информации о состоянии вокруг объекта охраны.

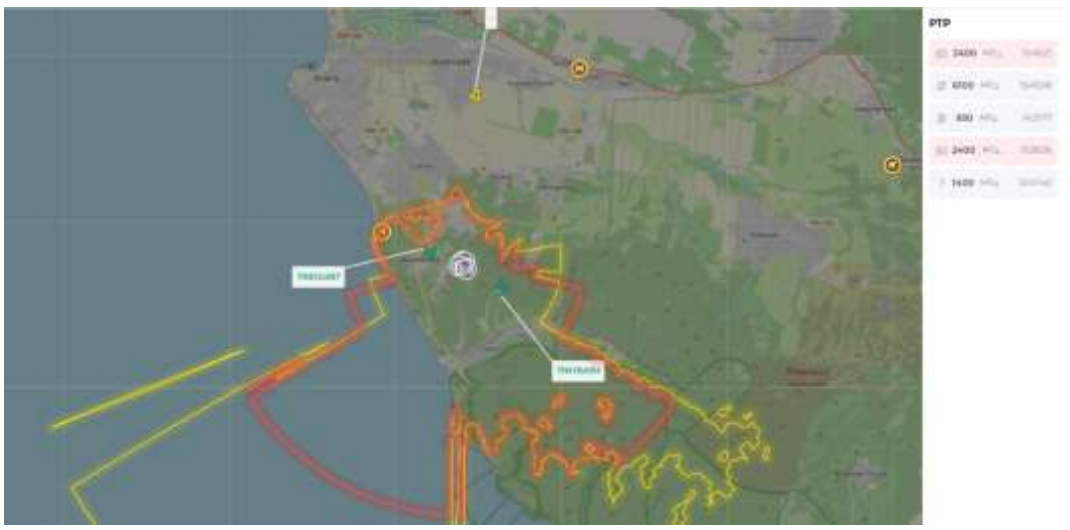

Рисунок 5 - Форма модуля "Наблюдение"

4. Модуль «Оперативная обстановка»

Данный модуль является стартовой страницей системы и открывается после прохождения процедуры аутентификации пользователя.

В модуле «Оперативная обстановка» осуществляется мониторинг состояния объекта, а также управление подключенными комплексами.

Модуль «Оперативная обстановка» состоит из следующих элементов:

- 1. ГЕО-карта;
- 2. Панель управляющих кнопок;
- 3. Информационная панель;
- 4. Кнопка «Меню».

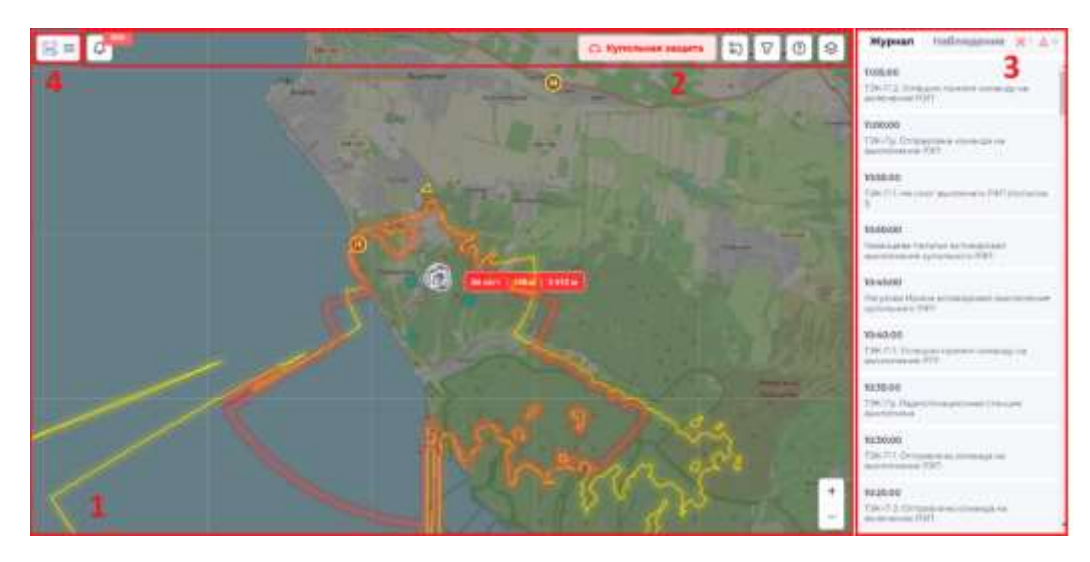

Рисунок 6 - Модуль "Оперативная обстановка"

## 4.1. Функционал ГЕО-карты

На карте (1) отображается консолидированная зона наблюдения (

 ○) и консолидированная зона подавления (○) всех комплексов, установленных на защищаемом объекте, оборудование, обнаруженные ВС.

Карту можно приближать и отдалять колёсиком мыши или с помощью кнопок управления «+» и «-» в правой нижней части карты.

На ГЕО-карте отображаются следующие элементы:

| N⁰ | Иконка                   | Описание                             |  |  |  |
|----|--------------------------|--------------------------------------|--|--|--|
|    | Воздушные объекты:       |                                      |  |  |  |
|    | •••                      | Иконка воздушного судна              |  |  |  |
|    | <b>∼</b>                 | «нарушителя»                         |  |  |  |
|    |                          | Иконка воздушного судна с            |  |  |  |
|    | <b>**</b>                | согласованным маршрутом полёта       |  |  |  |
|    | •••                      | Иконка обнаруженного, неопознанного  |  |  |  |
|    |                          | воздушного судна, не нарушающего     |  |  |  |
|    | 00                       | воздушное пространство               |  |  |  |
|    | Q-Q                      | Иконка воздушного судна, информация  |  |  |  |
|    | රුර                      | о котором получена из внешних систем |  |  |  |
|    | 8                        | Иконка выбранного воздушного судна   |  |  |  |
|    | $\wedge$                 | Иконка неопознанного летающего       |  |  |  |
|    | $\langle \Delta \rangle$ | объекта, информация о котором        |  |  |  |
|    |                          | получена из внешних систем           |  |  |  |

|                           | Иконка обнаруженного, неопознанного   |  |  |
|---------------------------|---------------------------------------|--|--|
|                           | летающего объекта, не нарушающего     |  |  |
|                           | воздушное пространство объекта        |  |  |
|                           | Иконка неопознанного летающего        |  |  |
|                           | объекта, нарушившего воздушное        |  |  |
|                           | пространство                          |  |  |
|                           | Иконка выбранного неопознанного       |  |  |
|                           | летающего объекта                     |  |  |
|                           | Иконка самолёта, нарушившего          |  |  |
|                           | воздушное пространство                |  |  |
| Ο                         | Иконка самолёта, информация о         |  |  |
| EP                        | котором получена из внешних систем    |  |  |
|                           | Иконка обнаруженного самолёта, не     |  |  |
|                           | нарушающего воздушное                 |  |  |
| $\sim$                    | пространство объекта                  |  |  |
|                           | Иконка выбранного самолёта            |  |  |
| 2                         |                                       |  |  |
| 878                       | Иконка вертолёта, информация о        |  |  |
| E S                       | котором получена из внешних систем    |  |  |
| <b>\$</b>                 | Иконка выбранного вертолёта           |  |  |
|                           |                                       |  |  |
|                           | Иконка обнаруженного вертолёта, не    |  |  |
|                           | нарушающего воздушное                 |  |  |
| 25                        | пространство объекта                  |  |  |
|                           | Иконка вертолёта, нарушившего         |  |  |
| Z.Z                       | воздушное пространство                |  |  |
|                           | Комплексы:                            |  |  |
|                           | Иконка комплекса в статуе             |  |  |
|                           | «Неисправно»                          |  |  |
|                           | Иконка комплекса в одном из статусов. |  |  |
| $(\overline{\mathbf{O}})$ | «Откпючено», «Нет связи»              |  |  |
|                           | «Неизвестно»                          |  |  |
|                           | Иконка комплекса в статусе «Режим     |  |  |
|                           | подавления»                           |  |  |
|                           |                                       |  |  |

|                  | Иконка комплекса в статусе                                         |
|------------------|--------------------------------------------------------------------|
|                  | «Дежурный режим»                                                   |
| <b>(</b> ••)     | Иконка выбранного комплекса                                        |
|                  | Иконка комплекса в статусе                                         |
|                  | «Автоматический режим»                                             |
| Назег            | иные объекты:                                                      |
|                  | Иконка аэродрома/аэропорта                                         |
| H                | Иконка вертолётной площадки                                        |
| Линии отс        | слеживания полета:                                                 |
|                  | Линия, ограничивающая место                                        |
| 00               | запланированного полёта                                            |
|                  | Линия, отображающая фактический маршрут полета                     |
|                  | Линия, показывающая вероятный маршрут движения воздушного средства |
|                  | Линия, показывающая фактическое                                    |
|                  | нарушение в полете воздушного<br>средства                          |
|                  | Линия, показывающая достроенное                                    |
|                  | нарушение полета воздушного                                        |
|                  | средства                                                           |
| Информаци        | я о воздушном судне:                                               |
|                  | Номер транспондера воздушного                                      |
| 764B376          | судна нарушителя                                                   |
| Conservation St. | Номер транспондера неопознанного                                   |
| 764B376          | воздушного судна                                                   |

| 20 км/ч   45м     | Информация по высоте и скорости<br>воздушного судна нарушителя |
|-------------------|----------------------------------------------------------------|
| 200 км/ч 🗆 3,6 км | Информация по высоте и скорости<br>воздушного судна            |
| Зоны:             |                                                                |
|                   | Объединённая зона обнаружения<br>воздушных средств             |
|                   | Объединённая зона средств<br>радиоэлектронного подавления      |

При появлении новых ВС над их иконками появляется бейдж с

ТЭК-П 2

номером транспондера воздушного судна (\_\_\_\_\_), который отображается в течение 5 секунд.

Карта интерактивная, все элементы кликабельны, при наведении мышки на иконку ВС показывается подсказка, содержащая краткую информацию о скорости, высоте ВС и его расстоянии до объекта (

54 км/ч | 89 м | 2769 м

), а по клику на иконку в левой части карты

отображается панель с детальной информацией о ВС (см. раздел 4.4). При наведении мышки на иконку комплекса появляется контекстная

подсказка, содержащая краткую информацию о нём ( ), а по клику на иконку комплекса открывается информационная панель с детальной информацией о нём (см. раздел 4.4).

4.2. Информационная панель

В правой части экрана расположена информационная панель, которая может отображать информацию из системного журнала или из списка обнаруженных BC.

При открытой вкладке «Наблюдение» отображается список BC, обнаруженных в зоне наблюдения объекта.

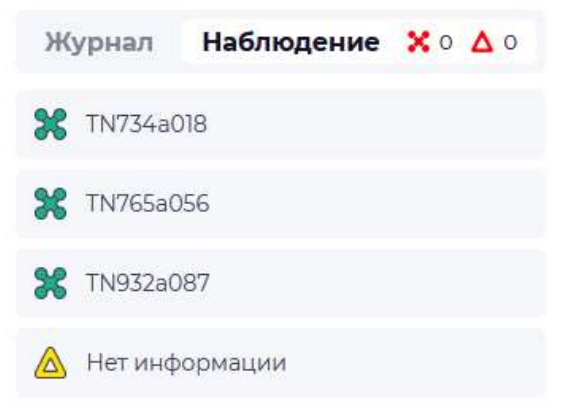

Рисунок 7 – Список воздушных суден

Иконки отображаемых ВС на карте и в списке обнаруженных ВС кликабельны, по клику на иконки показывается панель детализации с информацией о ВС (см. раздел 4.4).

При открытой вкладке «Журнал» отображается список записей из системного журнала, при этом информации в модуле «История» - «Системный журнал» будет более детальна.

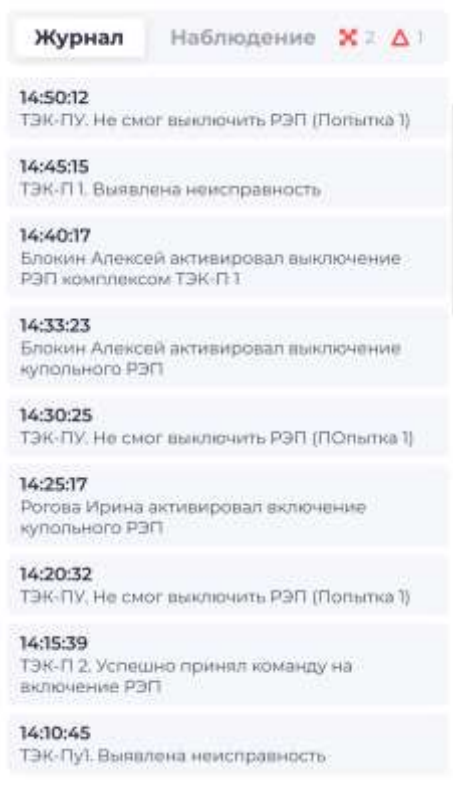

Рисунок 8 - Информация из системного журнала

#### 4.3. Панель управляющих кнопок

В верхней части карты находится панель с кнопками:

| Иконка кнопки | Название | Описание |
|---------------|----------|----------|
|               |          |          |

| О Купольная защита | Кнопка    | Предназначена для                                                                                                    |
|--------------------|-----------|----------------------------------------------------------------------------------------------------|
|                    | включения | одновременного включения режима                                                                                                    |
|                    | купольной | подавления на всех комплексах                                                                                                    |
|                    | защиты    | объекта. При этом над всей                                                                                                    |
|                    |           | территорией объекта возникает                                                                                                    |
|                    |           | зона радиоэлектронных помех                                                                                                    |
|                    |           | («радиоэлектронный купол»), в                                                                                                    |
|                    |           | границах которого происходит                                                                                                    |
|                    |           | подавление всех находящихся там                                                                                                    |
|                    |           | воздушных судов.                                                                                                    |
|                    |           | Примечание: при включении                                                                                                    |
|                    |           | радиоэлектронного подавления                                                                                                    |
|                    |           | система автоматически                                                                                                    |
|                    |           | выключает модули                                                                                                    |
|                    |           | радиоэлектронной разведки у                                                                                                    |
|                    |           | подключенных комплексов                                                                                                    |
|                    |           | оборудования.                                                                                                    |
|                    |           | При нажатии на кнопку система                                                                                                    |
|                    |           | отображает модальное окно                                                                                                    |
|                    |           | подтверждения включения                                                                                                    |
|                    |           | подавления.                                                                                                    |
|                    |           | Защита (Все комплексы) Х                                                                                                    |
|                    |           | Включить подзвление                                                                                                    |
|                    |           | Вы принимаете решение о вилючении купольного подавления над объектом.                                                                                                    |
|                    |           | <ul> <li>Все видеринны совется, накорашиеся в зане горозничии, горут паражения.</li> <li>Все видеринны совется, накорашиеся в зане и кривал.</li> <li>Все видеринны расовется будут забиженированые и науривал.</li> <li>Вылючить расови подратичним на всех кривних сах объекто?</li> </ul> |
|                    |           |                                                                                                    |
|                    |           |                                                                                                    |
|                    |           |                                                                                                    |
| $\leftarrow$       | Кнопка    | Сброс настроек карты до базового                                                                                                    |
| Ò                  | сброса    | отображения (позиционирование                                                                                                    |
|                    | настроек  | карты в границах зоны вокруг                                                                                                    |
|                    |           | объекта, сброс фильтров,                                                                                                    |
|                    |           | выбранных слоёв, масштаба карты                                                                                                    |
|                    |           | до настроек «по умолчанию»).                                                                                                    |
|                    |           |                                                                                                    |

| <b>v</b> | Кнопка<br>фильтрации<br>объектов<br>карты | Предназначена для вызова<br>модального окна с фильтрами<br>элементов карты для их<br>последующей настройки. |  |  |
|----------|-------------------------------------------|----------------------------------------------------------------------------------------------------|--|--|
|          |                                           | Hereined, you, european na europeana.                                                                       |  |  |
| ?        | Кнопка<br>«Легенда»                       | При нажатии на кнопку открывается информация с легендой карты         Воздушные суда                        |  |  |

|   | Кнопка<br>настройки<br>информацион<br>ных слоев на<br>карте | Кнопка настройки информационных<br>слоев на карте – предназначена<br>для изменения отображаемых на<br>ГЕО-карте слоев;<br>Ващищаемые объекты ><br>Ани ><br>Визуализация ><br>Тип карты ><br>Тип карты ><br>С Ани<br>Эларопорт<br>5-км зоны около аэродромов<br>Вертолетная площадка<br>S-км зоны верт площадка<br>S-км зоны верт площадка<br>S-км зоны верт площадка |
|---|-------------------------------------------------------------|----------------------------------------------------------------------------------------------------|
| Q | Уведомления                                                 | отооразятся на карте.<br>При нажатии на кнопку<br>«Уведомления» система отобразит<br>список всех уведомлений,<br>полученных за последние 2 часа.                                                                                                    |

#### Включение подавления:

При нажатии кнопки «Включить подавление» на соответствующей вкладке система передаст команду на выключение модулей радиоразведки, на комплексы, которые этого требуют и после на включение подавления, на всех комплексах имеющих соответствующий модуль.

#### Выключение подавления:

При нажатии на кнопку выключения подавления система передаст команду на выключение модулей радиоподавления и после их выключения запустит включение радиоразведки.

Примечание: на переход между режимами комплексам требуется до 10 секунд.

4.4. Панели детализации4.4.1. Панель детализации информации о воздушном судне

По клику на иконку ВС на карте или в списке обнаруженных ВС в левой части ГЕО-карты открывается панель, содержащая детальную информацию по выбранному ВС.

| DJI Mavic 3                       |                      | ^     | × |
|-----------------------------------|----------------------|-------|---|
| Согласован                        |                      |       |   |
| Категория                         |                      |       |   |
| Tim BC/Macca<br>БВС/1.7кг         |                      |       |   |
| Рег.намер / Тра<br>435G760 / 7652 | нопондер<br>3054f    |       |   |
| Согласованные<br>от 0 до 100м (н  | еысаты<br>ад уровнем | моря) |   |
| Контакты                          |                      |       |   |
| Энсплуатант<br>Флай Дрон          |                      |       |   |
| Teneboli<br>+7 922 34-56-78       | 3                    |       |   |
| Email<br>emailname@ya             | andex.ru             |       |   |
| Данные полет                      | a                    |       |   |
| Дата полета<br>2023-12-26 10:0    | 0 - 15:00            |       |   |
| Цеть Нолетя<br>Фотосъемка         |                      |       |   |
| ۵                                 | %                    | Φ     |   |
| TRUMPER                           | FIRAM                | 16ml  |   |

Рисунок 9 - Детализация ВС

| Иконка<br>кнопки | Название                                                                                                    | Описание                                                                                                    |
|------------------|----------------------------------------------------------------------------------------------------|----------------------------------------------------------------------------------------------------|
| ‱ План<br>План   | При нажатии система откроет<br>карточку согласованного плана<br>полёта (при его наличии в системе).<br>Карточка полета №348<br>Полученные разрешения<br>Новер / Дете разрешения<br>Новер / Дете разрешения<br>Новер / Дете разрешения<br>Новер / Дете разрешения<br>(Марточка полета № 348 |                                                                                                    |
|                  |                                                                                                    | Finale momenta gine 22:02:2024 07:00 - 22:02:2024 23:00         Interruption delege         Magina EBC / Bacc       30cc Edge 540 AeroWorks / 4.5         Dec: Howep / Tpanktmanuterp:       34212ru52 / TN765a056         Aspownerwrt:       29000000077         Write/Rhymmeru       19000000077 |
|                  |                                                                                                    | Аленсоев Юрий Валентинович<br>Пипот<br>Интот<br>Алексоев Юрий Валентинович                                                                                                    |
| ႐ာ<br>Kml        | Kml                                                                                                    | При нажатии производится<br>скачивание файла с<br>пространственными данными<br>полета в формате «.kml».                                                                                                    |

Панель содержит следующие кнопки:

4.4.2. Панель детализации информации о комплексе По клику на иконку оборудования открывается панель с детальной информацией о нём:

| тэк-п 1                             | ^         | × |
|-------------------------------------|-----------|---|
| Статус комплекса                    |           |   |
| Дежурный режим                      |           |   |
| Модули комплекса                    |           |   |
| PTP P30                             |           |   |
| Журнал                              |           |   |
| 01.11.2023 ~                        |           |   |
| 15/24/02<br>Дежурный режим          |           |   |
| 15:04:12<br>Неисправность: Отказ се | эктора 2. |   |
| 10/16:37<br>Выключение режима по    | давления  | i |
| 1033:54                             |           |   |
| Включение режима под                | авления   |   |
| 30.10.2023 *                        |           |   |
| 29.10.2023 ¥                        |           |   |
| 0                                   |           |   |
| Zauuma                              |           |   |

Рисунок 10 - Детализация комплекса

Панель содержит следующие кнопки:

| Иконка кнопки | Название       | Описание                        |
|---------------|----------------|---------------------------------|
|               |                |                                 |
|               | Защита         | При нажатии открывается         |
|               |                | модальное окно включения        |
|               |                | режима подавления выбранным     |
| Защита        |                | комплексом.                     |
|               |                | Примечание: подавление          |
|               |                | осуществляется выбранным        |
|               |                | комплексом.                     |
|               | Дата событий в | При нажатии кнопки              |
| 01112023      | журнале        | разворачиваются записи из       |
| 011112020     |                | системного журнала, связанные с |
|               |                | изменениями в работе комплекса  |

# 4.5. Защита

Существует два варианта включения защиты.

По клику на кнопку «Защита»:

| N⁰ | Место       | Описание                                                                                                    |
|----|-------------|----------------------------------------------------------------------------------------------------|
| 1  | На панели   | Можно включить режим подавления на                                                                                                    |
|    | детализации | выбранном комплексе РЭБ (см. раздел 3.4);                                                                                                    |
|    | комплекса   | ТЭК-П 1 л Х<br>Статус комплекса<br>Дежурный режим                                                                                                    |
|    |             | Модули комплекса                                                                                                    |
| 2  |             |                                                                                                    |
| 2  | на панели   | можно одновременно включить режим                                                                                                    |
|    | кнопок      | подавления на всех комплексах объекта. При<br>этом над всей территорией объекта возникает<br>зона радиоэлектронных помех<br>(«радиоэлектронный купол»), в границах<br>которого происходит подавление всех<br>находящихся там воздушных судов (см. раздел<br>3.3);<br>Ващита (Все                                                          |
|    |             | Включить подавление Выключить подавленов<br>Выключить подавления на объектом.<br>ФИСТИИНАНИИ ОБъекты, находящиеся в зоне подавления, будут поражены.<br>Все воздушные объекты, находящиеся в зоне подавления, будут поражены.<br>Включить режим подавления на всех комплексах объекта?<br>Включить подавления на всех комплексах объекта? |

#### 5. Модуль «Суточный план полетов»

В модуле «Суточный план полетов» расположена информация о всех согласованных полетах, совершаемых над объектом.

В модуле пользователю доступны:

- 1. Список полетов;
- 2. Строка поиска;
- 3. Кнопка «Фильтр»;
- 4. Кнопка «Меню»;
- 5. Уведомления;
- 6. Хлебные крошки.

В суточном плане по умолчанию установлен фильтр на текущую

| дату. |
|-------|
|-------|

| 2                                             |                      |                                                                                                    |                           | ×           |
|-----------------------------------------------|----------------------|----------------------------------------------------------------------------------------------------|---------------------------|-------------|
| 10.000e                                       |                      |                                                                                                    |                           |             |
| betteppetane à                                | Hypothest respective | Liana-repairia                                                                                                    | EBL                       | Dut, scharp |
| 1 April 10 - 10 - 10 - 10 - 10 - 10 - 10 - 10 | 22:00-22:00          | With Address of the Address of the A | 30 Apbottan / Iras-       | 41050nu%)   |
| Lapoweenop                                    | 07.00 - 53.00        | an a second second                                                                                                    | AutoWerks / Bloc Edge Sab | 84212/042   |
| карененитер                                   | 02:00 - 20:00        | Hanneyvandicate                                                                                                    | D06 / Agrow T16           | 4780-0125   |
| Apas-m-urrap                                  | 0700-2300            | Hanney without                                                                                                    | DDI / Imagine 3           | 842131070   |
| American                                      | union - 2500         | All and any other states of                                                                                                    | LYZING / LIMM DYM         | 20221044    |
| Caper-controlp                                | 07/00 - 23/00        | Rommyneouad                                                                                                    | 3D HODOLIS / VOP          | 405048      |
| Nepositi-Kimop                                | 07/00 - 25:00        | however                                                                                                    | Awat/Atoms/38to: Edge 540 | 3470%22     |
| Керонанитар                                   | 67.00 - 13.00        | Mannaportage                                                                                                    | 23 / Agrai 118            | 4M24m25     |
| (apposite Hintop)                             | 0700-13500           | atmost excellen                                                                                                    | US / Hapite 2             | 642331076   |
| 1 gameneemap                                  | 0700-2300            | NOH114PD RECORD                                                                                                    | LV2160 / Link Www         | Incomes.    |

Рисунок 11 - Модуль "Суточный план полетов"

Под списком доступны кнопки пагинации.

Содержимое списка – планы полетов из согласованных заявок на полет.

В строке поиска вводится текст для поиска по совпадению.

Кнопка фильтр открывает окно настройки фильтрации списка.

| Фильтр                     | Свернуть 🗠   |
|----------------------------|--------------|
| Производитель              |              |
|                            | 3 <b>%</b>   |
| Модель                     |              |
|                            | . <b>.</b> . |
| Ригистрационный номер      |              |
| диатил размерателний нений |              |
| Ю транспондера на БВС      |              |
|                            |              |
| Пилот                      |              |
| Transverse (0445) concerns |              |
| Лата conerta               |              |
| Х Очистить все             | Применить    |

Рисунок 12 -Настройка фильтрации реестра планов полетов

При клике на строку с полетом открывается карточка полета.

| SE Q # 7999 - 199                                                                                                    | and the same A measurement of                                                                                                    |
|----------------------------------------------------------------------------------------------------|----------------------------------------------------------------------------------------------------|
| План полета №1087                                                                                                    |                                                                                                    |
| Nonyvernaue phoperament                                                                                                    |                                                                                                    |
| State of the second second                                                                                                    | / Ann / Automation                                                                                                    |
|                                                                                                    | 8/ 9432                                                                                                    |
| Доступные зученые техны                                                                                                    |                                                                                                    |
|                                                                                                    | Physical Science                                                                                                    |
| and markets - and the later                                                                                                    | (height i house)                                                                                                    |
|                                                                                                    |                                                                                                    |
| Notes Adverting gives 20.02.2023 1020                                                                                                    | 8 - 26/28 2223 19:00                                                                                                    |
|                                                                                                    | (1996), 4: Science                                                                                                    |
| the second second secon | anar disposed                                                                                                    |
|                                                                                                    | (00-4cm) (pm)                                                                                                    |
| Jacobian .                                                                                                    | Jergenne Head                                                                                                    |
|                                                                                                    | and the second second sec                                                                                                    |
|                                                                                                    | A line in dat for transfer transferration                                                                                                    |
| 1000                                                                                                    | 14 4 6 14 14 P                                                                                                    |
|                                                                                                    | a model a s                                                                                                    |
|                                                                                                    | Physical Product Hospital Annual Physical PhysicaPhysicaPhysicaPhysicaPhysicaPhysicaPhysicaPhysicaPhys |
| A                                                                                                    | Janahamati dogo - di Yana Janah Wood.<br>22474-Juna Nuko - Jaja Jalani Yangi<br>Zana mana Mana Mana - Jaja Jalani Yanah                                                                                                    |
| Anna (                                                                                                    | Sec. (201) or present stored                                                                                                    |
|                                                                                                    | Representations a service sprine                                                                                                    |
|                                                                                                    | B (spage to cyclick) conserved to                                                                                                    |
| manager and states and states and state                                                                                                    | Percent interim                                                                                                    |
|                                                                                                    | Carrier The reporting                                                                                                    |

Рисунок 13 - Карточка полета

#### 6. Модуль «Реестр заявок»

В модуле «Реестр заявок» расположена информация о всех полученных заявках на полет.

В модуле пользователю доступны:

- 1. Реестр заявок;
- 2. Строка поиска;
- 3. Кнопка «Фильтр»;
- 4. Кнопка «Меню»;
- 5. Уведомления;
- 6. Хлебные крошки.

| і — Д<br>4 5<br>Реестр зая | BOK           |                |                          |              |                          |               |
|----------------------------|---------------|----------------|--------------------------|--------------|--------------------------|---------------|
| Q 2                        |               |                |                          |              |                          | × V           |
| 1)<br>Марален              | Factyrineer + | Jamenesi       | Запрямиозания (трнос     | Personed EBC | Charge                   | Lining Option |
| 340                        | 14 cm innis   | Аарононтор     | mora prola - mora prota. | 4000 shi     |                          | •             |
| 342                        | 14/09.2024    | Aspennettas    | 10.09.2024 - 19.09.2024  | 842125/278   | 114                      | +             |
| 324                        | 18/25.2034    | Asponuerop     | 28/05.2024 - 38/05.2024  | efitionale.  | No and the second second | (+)           |
| 330                        | 36.04.0024    | Appenditor     | 29.04.3006 - 29.04.3034  | 17927-64     | Carlacianis              | *             |
| 117                        | 32.04.2024    | Agomowing      | 20.04 2004 - 20.04 2004  | 40001478     | Commission               | <b></b>       |
| 18                         | 36.04.2024    | Angenesseren   | 21.04.2024 - 21.04.2026  | Settinuta    | Otersteine               |               |
| 339                        | 18104-3034    | Approximation  | 2104-2004 - 2104-2004    | 47534-423    | Conservations            | +             |
| 534                        | 02/04/2024    | Appointerrop   | 20.04.3024 - 02.04.3024  | 84540nu73    |                          | *             |
| 10.                        | 03-04-3024    | Aajateeenttiji | 177.04.2004-07.04.2004   | 21221-64     | Contractment             | 4             |
| 351                        | 3703.2024     | Approximation  | 5103.2004 - 3103.2004    | #1550+L/B.   | The part and the same    | <b>(</b>      |

Рисунок 14 - Модуль "Реестр заявок"

Под реестром доступны кнопки пагинации.

Содержимое реестра – заявки на полет.

В строке поиска вводится текст для поиска по совпадению.

Кнопка фильтр открывает окно настройки фильтрации реестра.

| Фильтр                      | Свернуть л |  |
|-----------------------------|------------|--|
| Период поступление заявки   |            |  |
| да,ммлттт - да,ммлттт       | ٥          |  |
| Запрашиваеный период        |            |  |
| да.ммлттт - да.ммлттт       | 8          |  |
| Статус согласования заявки  |            |  |
| Статус сотпесования залівни | ~          |  |
| Производитель БВС           |            |  |
|                             |            |  |
| Модель БВС                  |            |  |
|                             |            |  |

Рисунок 15 - Настройка фильтрации реестра

При клике на строку с заявкой открывается карточка заявки.

|                                   | President and a construction of the |                               |  |
|-----------------------------------|-------------------------------------|-------------------------------|--|
| Заявка №285                       |                                     |                               |  |
| Внутреннее согласование           |                                     |                               |  |
| Нанир/Дата разление.              | 330904 / 31/01/3034                 |                               |  |
| Physiographic commission          | 22.02.2024 07:00 - 32.02.2024 23:00 |                               |  |
| Список документов заявки          |                                     | 14                            |  |
| Согласование центра ВС О          | ред                                 |                               |  |
| George KC Chengt                  | (тиеный центр ЕС Оряд)              |                               |  |
| Dennis Roberts                    | v022020a                            |                               |  |
| Доступные суточные план           |                                     |                               |  |
| 22.02.2024 07:00 - 22.02.2024 230 | 80 (Thepartie entrany)              |                               |  |
| План полета                       |                                     |                               |  |
| Vispea SBC/ Sec                   | Inspire 2 00/ / 4                   |                               |  |
|                                   |                                     | rucynon 10 - hupinonnu sunonu |  |

При нажатии на кнопку согласования ( ) откроется форма согласования заявки.

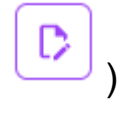

| S = Q Topos + Netzanos + Seesantes + Commune |                  |
|----------------------------------------------|------------------|
| Согласование                                 |                  |
| О Солласовать 🔿 Отылониять                   |                  |
| Theory parameter                             | * Alara paramoni |
|                                              | III.AMATITY C    |
| * (Increases one forme Shift) (D)            |                  |
| + Zerfannen guite                            |                  |
|                                              | Согласовать      |

Рисунок 17 - Форма согласования заявки

Для согласования или отклонения заявки, нужно ввести дату и номер решения, добавить файл с решением и нажать на кнопку «Согласовать».

| 22 E Q Dates > Pacty sees + Second 1751 + Second |                                   |             |
|--------------------------------------------------|-----------------------------------|-------------|
| Согласование                                     |                                   |             |
| О Согласовать () Отклонить                       |                                   |             |
| • 0100-012 2000-0-000                            | <ul> <li>Дата реаление</li> </ul> |             |
| 2:02                                             | 16:05.2024                        | × e         |
| Janpower (on failer life) ()                     |                                   |             |
| Dokyment Microsoft Word.docx                     | 0                                 |             |
| + 20 Severa gain                                 |                                   |             |
|                                                  |                                   | Согласовать |
|                                                  |                                   |             |

Рисунок 18 - Заполненная форма согласования

#### 7. Модуль «Прогноз»

В модуле «Прогноз» доступна возможность просмотреть зоны согласованных полетов, которые будут совершаться в будущие 24 часа.

В модуле пользователю доступны:

- 1. ГЕО-карта;
- 2. Панель управления;
- 3. Кнопки масштабирования ГЕО-карты;
- 4. Кнопка «Меню»;
- 5. Уведомления.

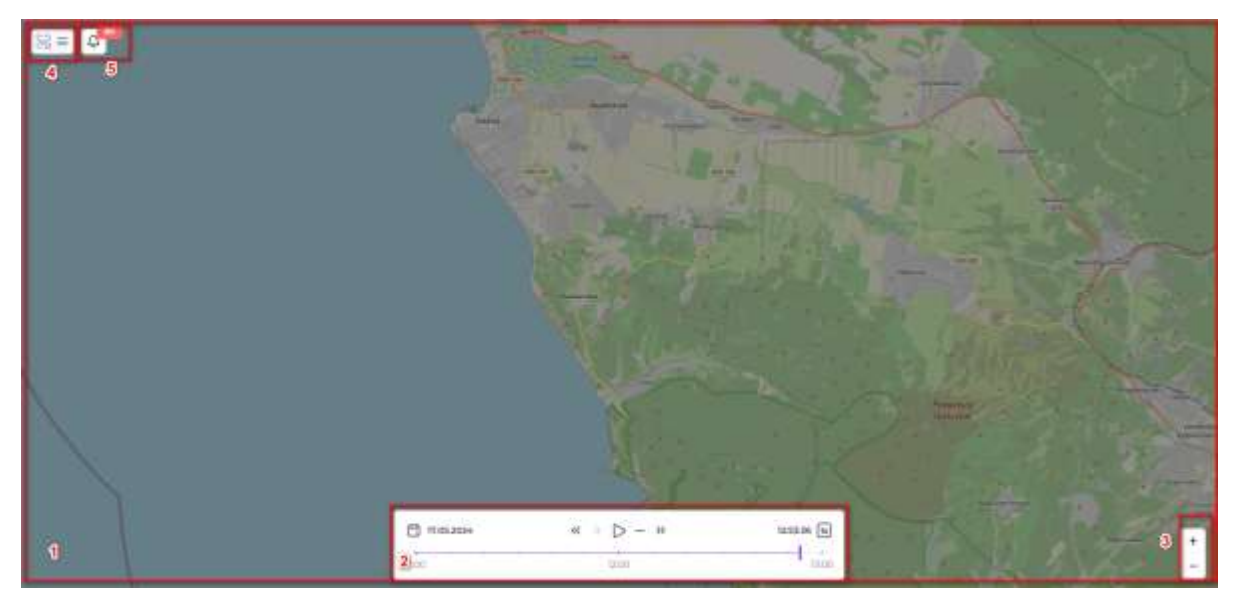

Рисунок 19 - Модуль "Прогноз"

В панели управления можно настраивать время совершения полетов, а также скорость воспроизведения воздушной обстановки.

8. Модуль «Системный журнал»

В модуле «Системный журнал» расположены записи из системного журнала.

В модуле пользователю доступны:

- 1. Реестр системного журнала;
- 2. Строка поиска;
- 3. Кнопка «Фильтр»
- 4. Кнопка выгрузки системного журнала;
- 5. Кнопка «Меню»;
- 6. Уведомления;
- 7. Хлебные крошки.

| 2]              |                   |            |                                                                | × |
|-----------------|-------------------|------------|----------------------------------------------------------------|---|
| rus/Upassis =   | Paralamente.      | Allumber   | Daugh                                                          |   |
| 01.2024/1450    |                   | T26-Oy     | T346 Ply-His court assessments P307 (remains 7)                |   |
| III 2024 /16.45 |                   | Tai-471    | Tate (11) Description constructions                            |   |
| 0.0024/14:40    | Designed Amorali  | 126-71     | Сенцион Аликой на склароват влеточения РЭП сооттенсов (196-17) |   |
| 0.0024/14.58    | Returned Administ | 126.41     | Modales Alexan acteration acceleration and strateging          |   |
| 1.204/1430      |                   | 736.43g    | 134-76; the over assersement P31 (nontarius 0)                 |   |
| m.mm4/14.29     | Warycoust Morris  | T (844 44) | Perparat Morris anti-tespotal automative synonesis Part        |   |
| 0.2024/14.30    |                   | 134.476    | T2H-Dy: He land assessments P2D (http://www.t                  |   |
| 19 2024/14/18   |                   | THE (1.1   | T2H 0.3, INFRARD Sparses assession on the Information P2O      |   |
| 29,2024/1410    |                   | T38-7%     | T20: Pg: Bankraise secondametric                               |   |
| 1012024/14/08   | Consum Aprese     | Taki (1) 2 | Central Aprilia anteropolan manimizine synchronic PST          |   |

Рисунок 20 - Модуль "Системный журнал"

В оперативном журнале фиксируются события, связанные с подключенными комплексами:

- Включение/выключение режима подавления;
- Изменение статуса комплекса
- События, связанные с включением/выключением комплексов.

Под реестром доступны кнопки пагинации.

В строке поиска вводится текст для поиска по совпадению.

Кнопка фильтр открывает окно настройки фильтрации реестра.

| Фильтр                   | Свернуть А |
|--------------------------|------------|
| Дата                     |            |
| да.мм.гттт - да.мм.гттт  | 8          |
| Время                    |            |
| UN:MM - UNIMM            | Ð          |
| Тользователь             |            |
| ClonesoBansne            | Ŷ          |
| Сомплекс                 |            |
| Kontresc.                | Ŷ          |
| Настройки отображения    |            |
| Кол-во строк на страницу |            |
| 10                       | Ŷ          |
| 🗙 Очистить все           | Применить  |

Рисунок 21 - Настройка фильтра системного журнала

## 9. Модуль «Инструкции»

В модуле «Инструкции» расположены файлы с информацией о системе, а также регламентные и прочие документы.

В модуле пользователю доступны:

- 1. Список загруженных файлов;
- 2. Кнопка «Меню»;
- 3. Уведомления;
- 4. Хлебные крошки;
- 5. Кнопки скачивания файлов.

| <b>2</b> 33 = | В5<br>3 17 Главная > Инструкции<br>4   |          |
|---------------|----------------------------------------|----------|
| ₽             | Инструкция оператора                   | *        |
| ₿             | Инструкция администратора              | <u>*</u> |
| ₿             | Регламент взаимодействия комплексов    | *        |
| 8             | Режимы работы оборудования             | *        |
| ₿             | Размещение оборудования операторов     | *        |
| 8             | Регламент взаимодействия с Минобороны  | *        |
| 1             | Регламент взаимодействия с Росгвардией | *        |

Рисунок 22 - Модуль "Инструкции"